1. Anmeldung zu Modulen, Veranstaltungen und Prüfungen

2. Ab- und Ummeldung von Prüfungen

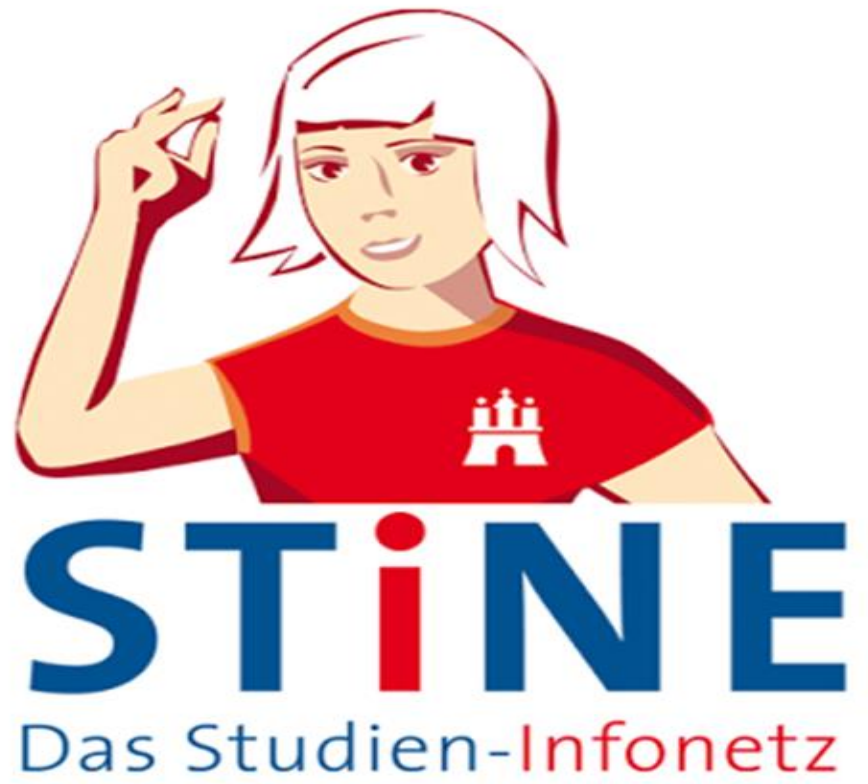

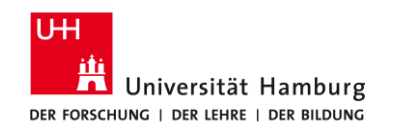

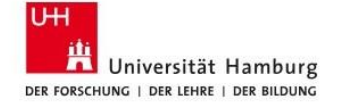

## https://www.stine.uni-hamburg.de/

STINE

STARTSEITE BEWERBUNG VORLESUNGSVERZEICHNIS FAQ SERVICE KONTAKT

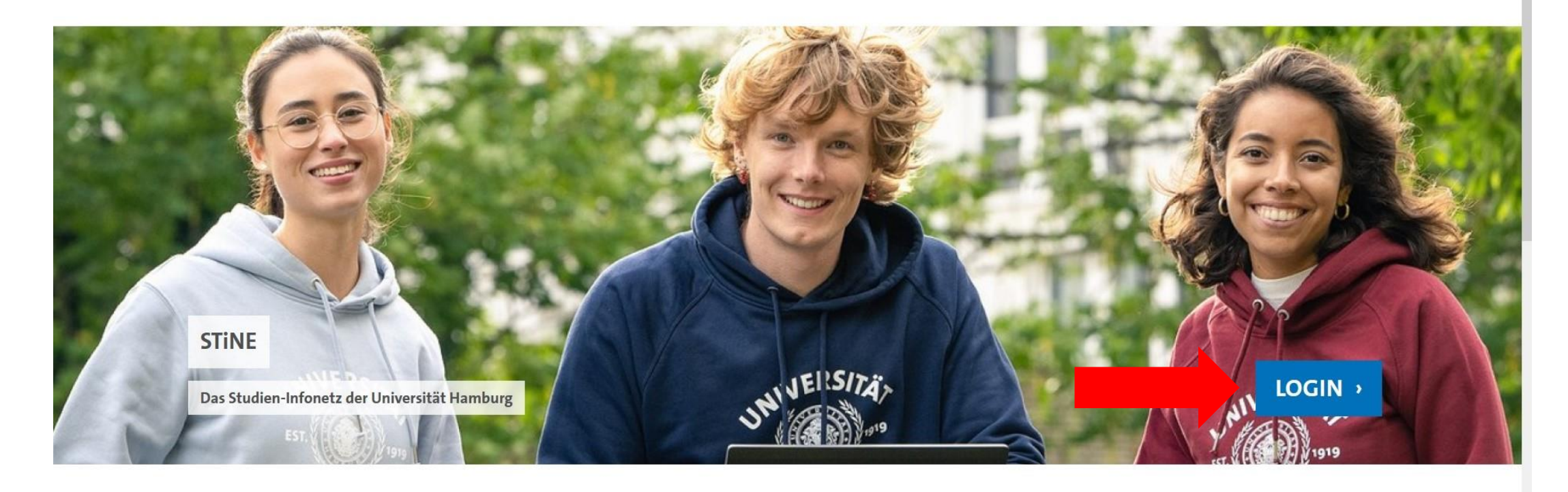

DIREKTEINSTIEG

AKTUELLES

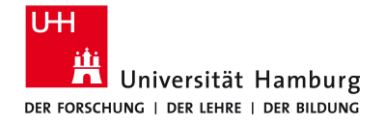

## Anmeldung

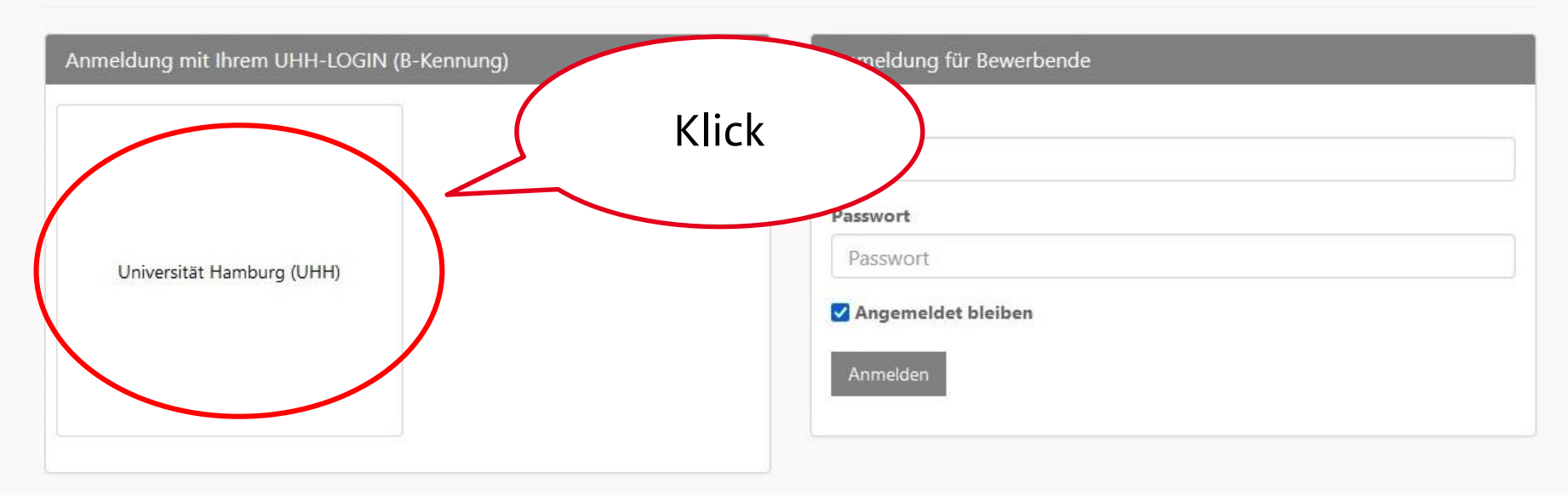

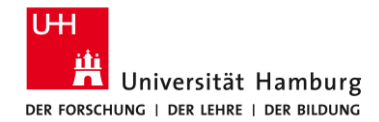

## B-Kennung und Passwort eingeben

Login-Hinweis

Das UHH-Login ermöglicht Ihnen den Zugang zu unter anderem folgenden Diensten:

KUS-Portal (Intranet)

Das KUS bietet Beschäftigten der Universität Informationen und Formulare zu allen Leistungen der Universitätsverwaltung. Den öffentlich zugänglichen Bereich der Verwaltung finden Sie hier.

SharePoint

Sie müssen sich nur einmal am Tag anmelden, um alle Dienste nutzen zu können (Single Sign-on). Zur Authentifizierung wird die Software Shibboleth genutzt.

Bitte beachten Sie, dass bei der Anmeldung von einem öffentlich zugänglichen Computer bestimmte Funktionen nicht zur Verfügung stehen.

#### UHH-LOGIN

#### Benutzername

BAP3052

Passwort

#### ......

#### Öffentlicher PC

□ Ich arbeite an einem öffentlich zugänglichen Computer

#### Einwilligung widerrufen

Die zu übermittelnden Informationen anzeigen, damit ich die Weitergabe gegebenenfalls ablehnen kann.

#### ANMELDEN

Kennung oder Passwort vergessen?

Benutzerkennung beantragen?

#### 2-FAKTOR-AUTHENTIFIZIERUNG

Der UHH-Login erfolgt über eine 2-Faktor-Authentifizierung (2FA). Neben der Eingabe der B-Kennung und des Passworts wird bei jeder Anmeldung ein **weiterer personenbezogener Faktor** zur Authentifizierung benötigt.

Dafür können Sie Ihre **2FA-Code-Liste** oder ein von Ihnen **registriertes Gerät** verwenden. Aktuell haben Sie noch kein Gerät zur Anmeldung registriert.

#### Wie möchten Sie fortfahren?

#### MIT 2FA-CODES ANMELDEN

Ich möchte die Anmeldung direkt mit meiner 2FA-Code-Liste abschließen.

#### GERÄT REGISTRIEREN (EMPFOHLEN)

Ich möchte jetzt ein oder mehrere Geräte registrieren, um mich künftig einfacher anmelden zu können.

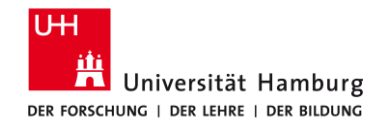

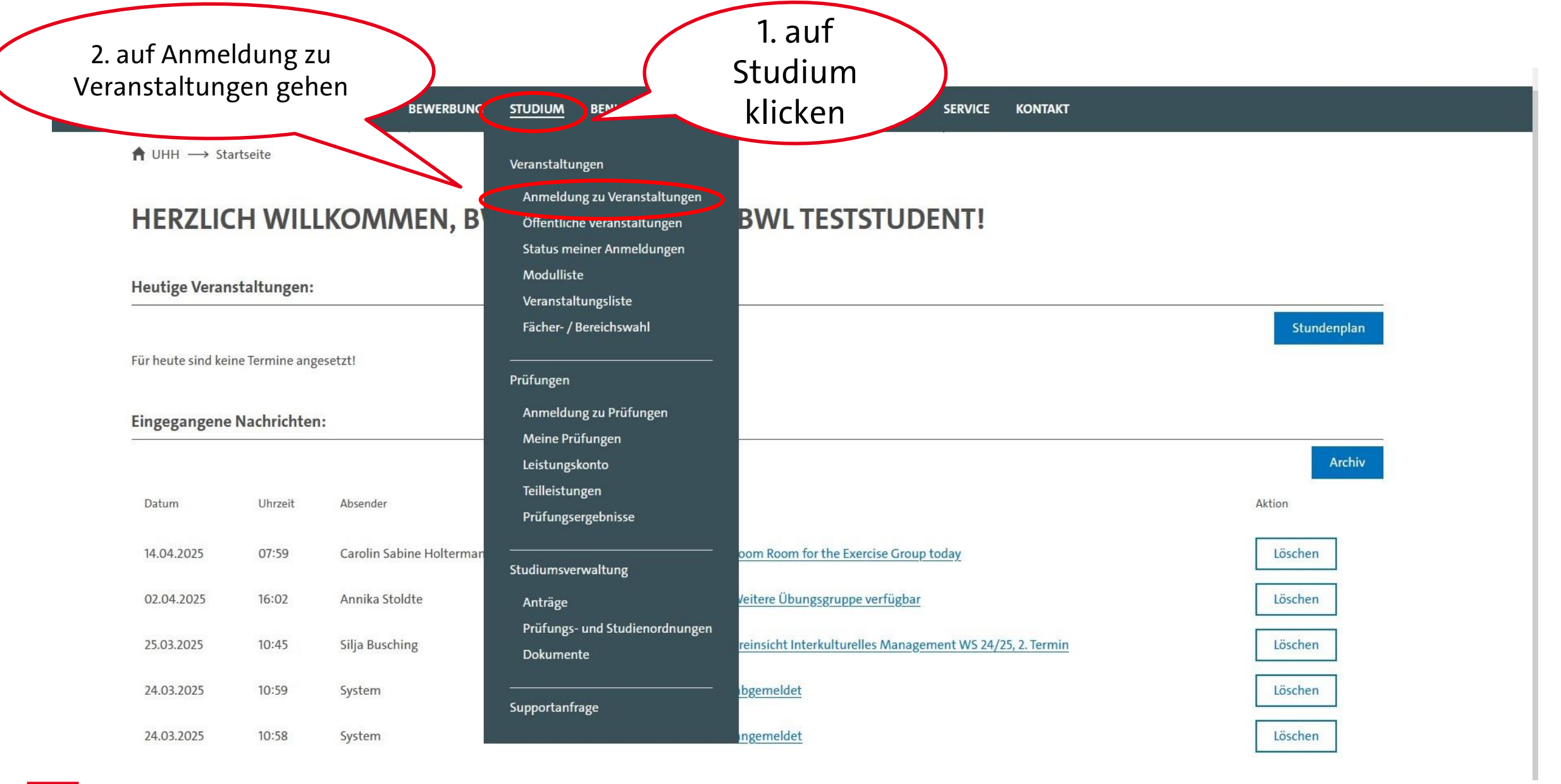

★ > BETRIEBSWIRTSCHAFTSLEHRE (B.SC.)

## ANMELDUNG ZU MODULEN UND VERANSTALTUNGEN

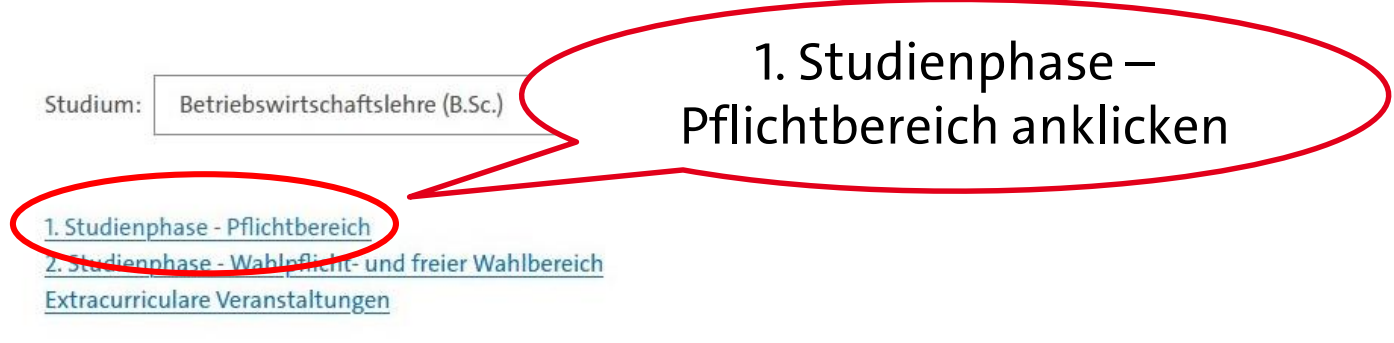

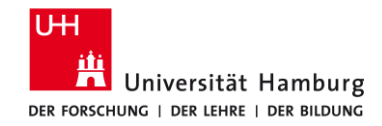

★ > BETRIEBSWIRTSCHAFTSLEHRE (B.SC.) > 1. STUDIENPHASE - PFLICHTBEREICH

## ANMELDUNG ZU MODULEN UND VERANSTALTUNGEN

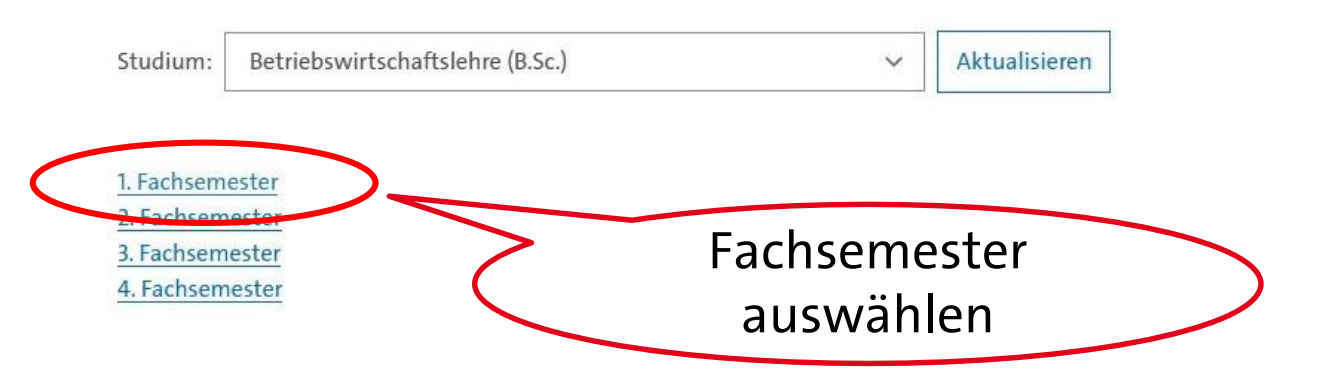

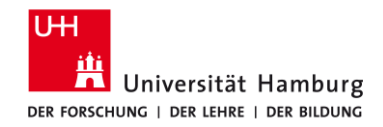

#### ♠ > BETRIEBSWIRTSCHAFTSLEHRE (B.SC.) > 1. STUDIENPHASE - PFLICHTBEREICH > 2. FACHSEMESTER

#### ANMELDUNG ZU MODULEN UND VERANSTALTUNGEN

Studium: Betriebswirtschaftslehre (B.Sc.)

✓ Aktualisieren

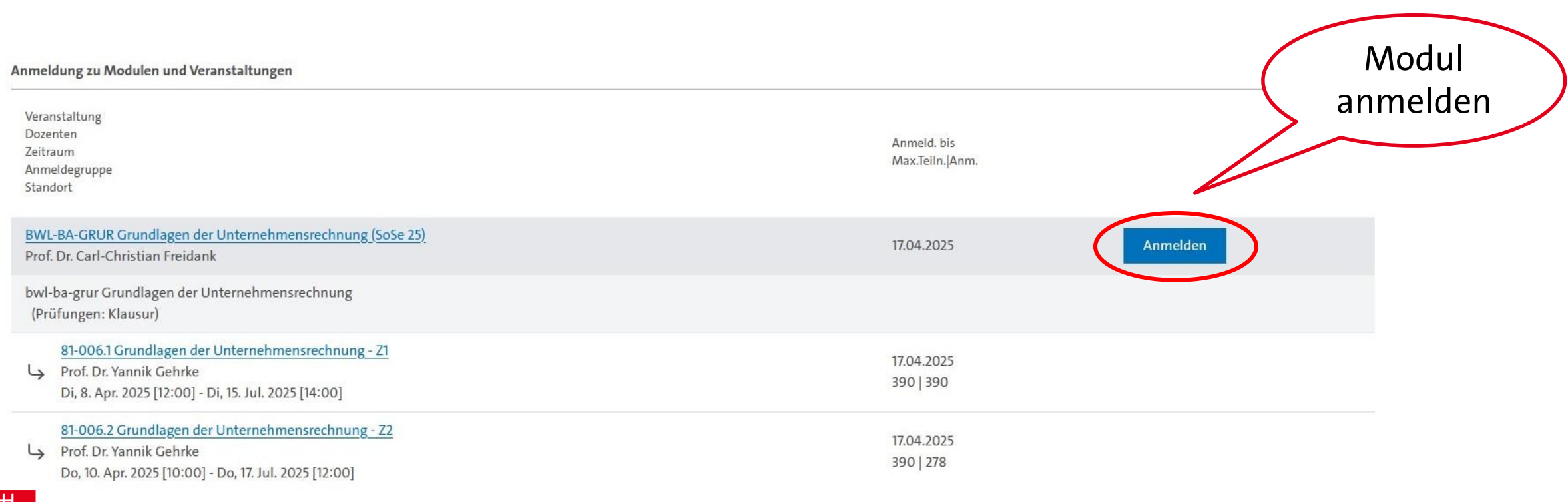

 $\Uparrow$  UHH  $\rightarrow$  Studium  $\rightarrow$  Veranstaltungen  $\rightarrow$  Anmeldung zu Veranstaltungen

## MODULANMELDUNG

| Nr.         | BWL-BA-GRUR                         |
|-------------|-------------------------------------|
| Name        | Grundlagen der Unternehmensrechnung |
| Studium     | Betriebswirtschaftslehre (B.Sc.)    |
| Nr.         | Name                                |
| BWL-BA-GRUR | Grundlagen der Unternehmensrechnung |

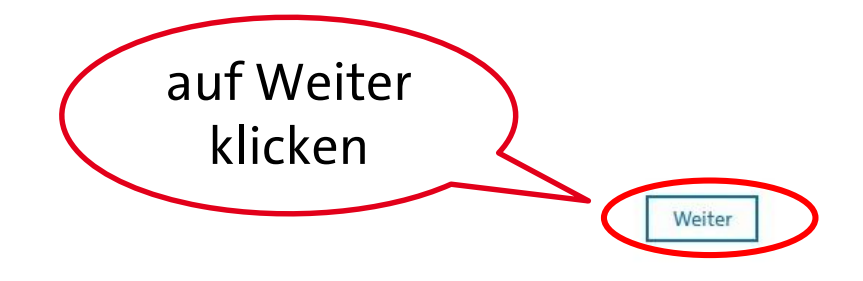

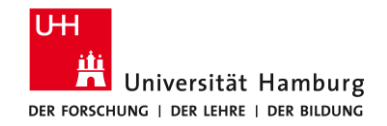

 $\Uparrow$  UHH  $\longrightarrow$  Studium  $\longrightarrow$  Veranstaltungen  $\longrightarrow$  Anmeldung zu Veranstaltungen

## MODULANMELDUNG

🗖 Universität Hamburg

DER FORSCHUNG | DER LEHRE | DER BILDUNG

Hinweis:

Bitte überprüfen Sie die angezeigten Anmeldungsdaten. Bestätigen Sie, um sich anzumelden.

| Nr.         |               | BWL-BA-GRUR                         |                      |            |
|-------------|---------------|-------------------------------------|----------------------|------------|
| Name        | )             | Grundlagen der Unternehmensrechnung |                      |            |
| Studium     |               | Betriebswirtschaftslehre (B.Sc.)    |                      |            |
|             |               |                                     |                      |            |
| Nr.         | Name          |                                     | Prüfung (Gewichtung) | Datum      |
| BWL-BA-GRUR | Grundlagen de | er Unternehmensrechnung             |                      |            |
| Bestätigen  |               |                                     | Anmeldung            | Abschicken |
|             |               |                                     | abschicken           |            |
| H           |               |                                     |                      |            |

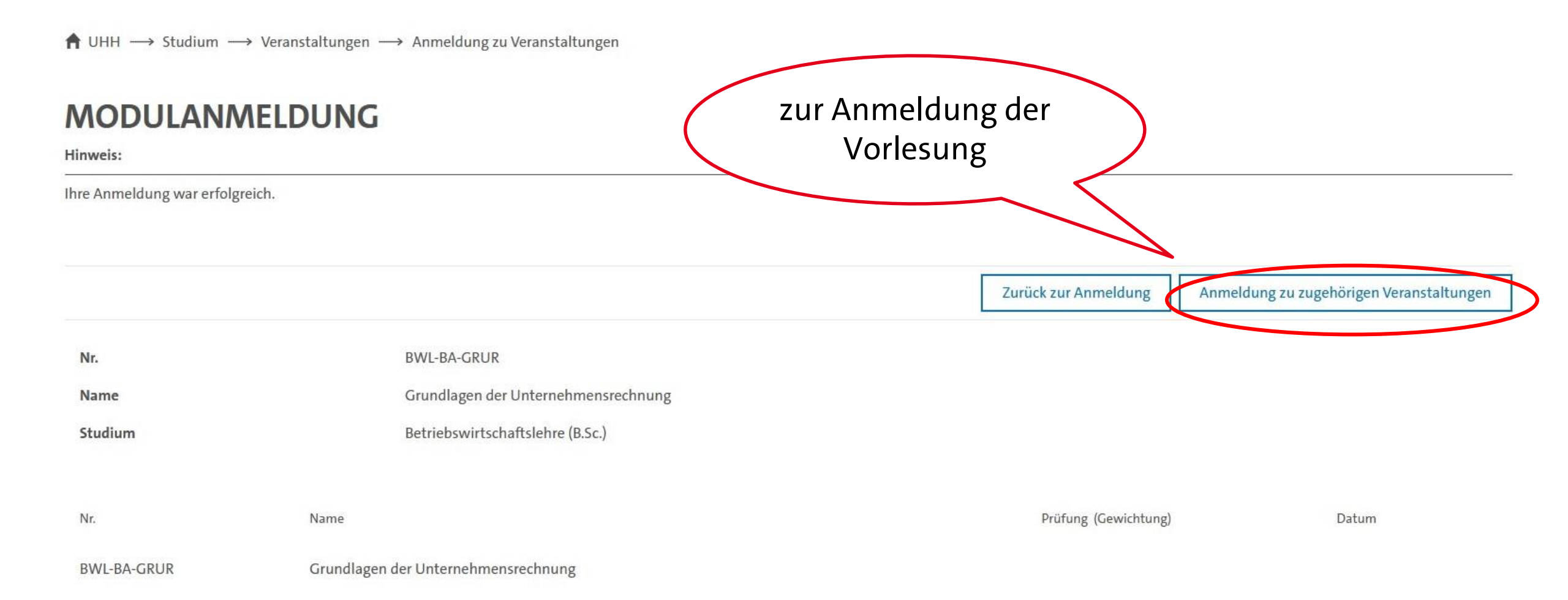

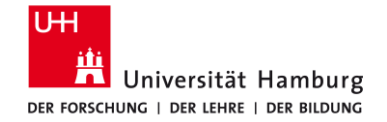

## ANMELDUNG ZU MODULEN UND VERANSTALTUNGEN

Anmeldung zu Modulen und Veranstaltungen

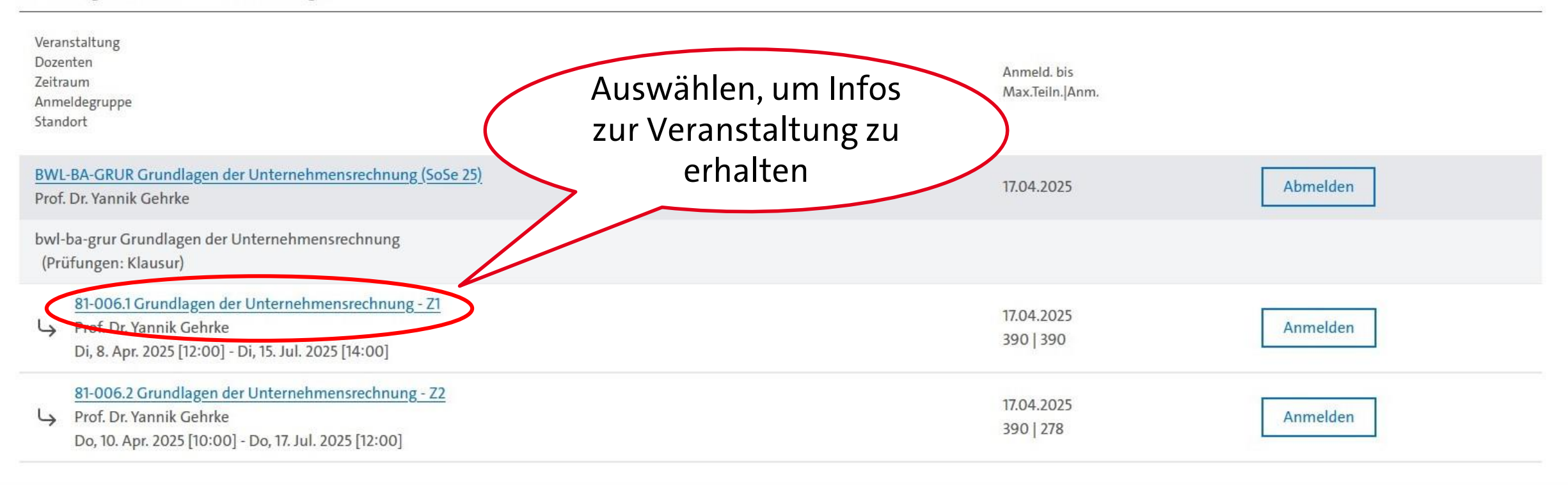

#### 81-006.1 GRUNDLAGEN DER UNTERNEHMENSRECHNUNG - Z1

| Veranstaltungsdetails                                                                                                    |                                                                                |                                 | 392335123259830 |                  |                     |           |         |    |
|----------------------------------------------------------------------------------------------------|--------------------------------------------------------------------------------|---------------------------------|-----------------|------------------|---------------------|-----------|---------|----|
|                                                                                                    |                                                                                |                                 | Aktion          | Übers            | icht der Ku         | rstermine |         |    |
| Lehrende:                                                                                                    | Prof. Dr. Yannik Gehrke                                                        |                                 |                 | 1                | 2                   | 3         | 4       | 5  |
| Veranstaltungsart:                                                                                                    | Vorlesung + Übung                                                              |                                 |                 | 6<br>11          | 7<br>12             | 8<br>13   | 9<br>14 | 10 |
| Anzeige im Stundenplan:                                                                                                    | bwl-ba-grur                                                                    |                                 |                 | Lehrer<br>Prof [ | nde<br>Dr. Yannik ( | iehrke    |         |    |
| Semesterwochenstunden:                                                                                                    | 4                                                                              |                                 |                 |                  |                     |           |         |    |
| Unterrichtssprache:                                                                                                    | Deutsch / Englisch                                                             |                                 |                 |                  |                     |           |         |    |
| Min.   Max. Teilnehmerzahl:                                                                                                    | -   390                                                                        |                                 |                 |                  |                     |           |         |    |
| leingruppe(n)                                                                                                    |                                                                                |                                 |                 |                  |                     |           |         |    |
| ie Veranstaltung ist in die folgende                                                                                                    | en Kleingruppen aufgeteilt:                                                    |                                 |                 |                  |                     |           |         |    |
| bung zu Grundlagen der Unterneh<br>rof. Dr. Yannik Gehrke; Olivia Sophi                                                                                      | e Schubert                                                                     |                                 |                 |                  |                     |           |         |    |
| leingruppe anzeigen                                                                                                    | 2025 [10:00]                                                                   | Zeiten der                      |                 |                  |                     |           |         |    |
| <b>İbung zu Grundlagen der Unterneh</b><br>ars-Eric Brüske; Jette Fabian; Prof. I<br>Ai, 16. Apr. 2025 [10:00]-Mi, 16. Jul. 2<br><u>Ileingruppe anzeigen</u> | m <b>ensrechnung</b><br>Dr. Yannik Gehrke<br>2025 [12:00]                      | Übungsgruppe<br>anzeigen lassen | )               |                  |                     |           |         |    |
| <b>Jbung zu Grundlagen der Unterneh</b><br>ars-Eric Brüske; Jette Fabian; Prof. I<br>Mi. 16. Apr. 2025 [14:00]-Mi. 16. Jul. 2                                | <b>mensrechnung - Z1 - 3</b><br>Dr. Yannik Gehrke; Annalena Ka<br>2025 [16:00] | akschlief                       |                 |                  |                     |           |         |    |

## ANMELDUNG ZU MODULEN UND VERANSTALTUNGEN

#### Anmeldung zu Modulen und Veranstaltungen

| Veranstaltung<br>Dozenten<br>Zeitraum<br>Anmeldegruppe<br>Standort                                                                                                   | Anmeld. bis<br>Max.Teiln. Anm.      |
|----------------------------------------------------------------------------------------------------|-------------------------------------|
| BWL-BA-GRUR Grundlagen der Unternehmensrechnung (SoSe 25)<br>Prof. Dr. Yannik Gehrke                                                                                 | Anmeldung für die Abmelden Abmelden |
| bwl-ba-grur Grundlagen der Unternehmensrechnung<br>(Prüfungen: Klausur)                                                                                              | Veranstaltung                       |
| <ul> <li>81-006.1 Grundlagen der Unternehmensrechnung - Z1</li> <li>Prof. Dr. Yannik Gehrke</li> <li>Di, 8. Apr. 2025 [12:00] - Di, 15. Jul. 2025 [14:00]</li> </ul> | 17.04.2025<br>390   390             |
| 81-006.2 Grundlagen der Unternehmensrechnung - Z2<br>Prof. Dr. Yannik Gehrke<br>Do, 10. Apr. 2025 [10:00] - Do, 17. Jul. 2025 [12:00]                                | 17.04.2025<br>390   278 Anmelden    |

#### Hinweis:

Sie können sich zur gewählten Veranstaltung nur in Verbindung mit den unten aufgeführten Veranstaltungen und/oder Kleingruppen anmelden.

Sie können entweder eine Präferenz in Auswahllisten angeben oder eines von mehreren Optionsfeldern markieren.

| Nr.           |                                                       | 81-006.2                                        |                                          |                       |             |
|---------------|-------------------------------------------------------|-------------------------------------------------|------------------------------------------|-----------------------|-------------|
| Name          |                                                       | Grundlagen der Unternehmensrechnung - Z2        |                                          |                       |             |
| Im Rahmen von | Modul                                                 | BWL-BA-GRUR Grundlagen der Unternehmensrechnung |                                          |                       |             |
| Studium       |                                                       | Betriebswirtschaftslehre (B.Sc.)                |                                          |                       | Präferenzen |
| Nr.           | Name<br>Zeitraum                                      |                                                 | Max.Teiln.JAnm.<br>Prio. (1   2   3   4) | Priorität Kleingruppe | wählen      |
| 01 006 3      | Grundlagen der Unternehmensrechnung - Z2              |                                                 | 300   121                                |                       |             |
| 81-006.2      | Do, 10. Apr. 2025 [10:00] - Do, 17. Jul. 2025 [12:00  |                                                 | 30 218                                   |                       |             |
|               | Übung zu Grundlagen der Unternehmensrechr             | nung - Z2 - 1                                   | 32   6   4   0                           |                       |             |
|               | Mi, 16. Apr. 2025 [10:00] - Mi, 16. Jul. 2025 [12:00  |                                                 | 30 234                                   |                       |             |
|               | Übung zu Grundlagen der Unternehmensrechr             | nung - Z2 - 2                                   | 30   26   8   5                          | 2 🗸                   |             |
|               | Mi, 16. Apr. 2025 [12:00] - Mi, 16. Jul. 2025 [14:00  |                                                 | 30   222                                 |                       |             |
|               | Übung zu Grundlagen der Unternehmensrechr             | nung - Z2 - 3                                   | 2   16   12   4                          | 3 🗸                   |             |
|               | Do, 17. Apr. 2025 [12:00] - Do, 17. Jul. 2025 [14:00  | <u> </u>                                        | 301198                                   |                       |             |
|               | Übung zu Grundlagen der Unternehmensrechr             | nung - Z2 - 4 (empfohlen für HWI)               | 12   4   8   11                          | 4                     |             |
|               | Do, 17. Apr. 2025 [14:00] - Do, 17. Jul. 2025 [16:00  | ]                                               | 201200                                   |                       |             |
|               | Übung zu Grundlagen der Unternehmensrechr             | nung - Z2 - 5 (empfohlen für HWI)               | 1101110                                  | 5 🗸                   |             |
|               | Do, 17. Apr. 2025 [14:00] - Do, 17. Jul. 2025 [16:00  | ]                                               | 1101110                                  |                       |             |
|               | Übung zu Grundlagen der Unternehmensrechr             | nung - Z2 - 6 (empfohlen für HWI)               | 30 232                                   | Ausschließen          |             |
|               | Fr, 11. Apr. 2025 [12:00] - Fr, 18. Jul. 2025 [14:00] |                                                 | 4 2 1 4                                  |                       |             |

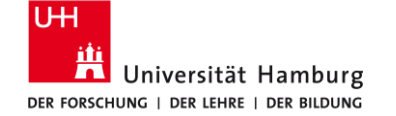

| Bitte korrigieren Sie Ihre | Eingaben in unte  | enstehender Tabe   | elle.                                                                                                    |                                          |                                                       |                    |
|----------------------------|-------------------|--------------------|----------------------------------------------------------------------------------------------------|------------------------------------------|-------------------------------------------------------|--------------------|
|                            |                   | 2. a               | uf Weiter                                                                                                   |                                          |                                                       |                    |
| Weiter                     |                   | k                  | licken                                                                                                    |                                          |                                                       |                    |
| Nr.                        |                   |                    | 81-006.2                                                                                                    |                                          |                                                       |                    |
| Name                       |                   |                    | Grundlagen der Unternehmensrechnung - Z                                                                     | 72                                       |                                                       |                    |
| Im Rahmen von Modu         | ıl                |                    | BWL-BA-GRUR Grundlagen der Unternehme                                                                       | ensrechnung                              |                                                       |                    |
| Studium                    |                   |                    | Betriebswirtschaftslehre (B.Sc.)                                                                            |                                          |                                                       |                    |
| Prüfung                    | Gewichtung        | Termine            |                                                                                                    |                                          |                                                       |                    |
| Weiter                     |                   |                    |                                                                                                    |                                          |                                                       |                    |
| Nr.                        | 81-006.2          |                    |                                                                                                    |                                          |                                                       |                    |
| Name                       | Grundlager        | n der Unternehm    | ensrechnung - Z2                                                                                            |                                          | 1. Tamain                                             |                    |
| Im Rahmen von Modu         | I BWL-BA-GR       | RUR Grundlagen     | der Unternehmensrechnung                                                                                    | (                                        | 1. Termin                                             |                    |
| Studium                    | Betriebswir       | rtschaftslehre (B. | Sc.)                                                                                                    |                                          | auswählen                                             |                    |
| Kursprüfungen (Grund       | dlagen der Unterr | nehmensrechnur     | ng - Z2)                                                                                                    |                                          |                                                       |                    |
|                            | C                 | O 1.Te<br>O An     | rmin (Di, 29. Jul. 2025 12:30 - 13:30, Raum ESA A (Ernst-Cas<br>meldefrist: 17.02.25 09:00 - 21.07.25 23:59 | sirer-Hörsaal);Audimax 1;Audimax 2)      | >                                                     |                    |
| Klausur                    | 100%              | O An               | ermin (Di, 23. Sep. 2025 10:30 - 11:50, Raum Audimax 1,Audi<br>meldefrist: 17.02.25 09:00 - 15.09.25 23:59  | imax 2)                                  |                                                       |                    |
|                            |                   | O Ter<br>Mit       | min in einem späteren Semester<br>: der Option "Termin in einem späteren Semester" entsche                  | eiden Sie sich, die Prüfung in einem spa | äteren Semester zu absolvieren. Bitte beachten Sie, o | lass Sie noch nich |

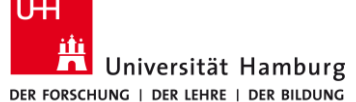

Hinweis:

Bitte überprüfen Sie die angezeigten Anmeldungsdaten. Bestätigen Sie, um sich anzumelden.

| Nr.              |                                                                                                    | 81-006.2                                        |                                                 |                         |                                                                                         |    |  |  |  |
|------------------|----------------------------------------------------------------------------------------------------|-------------------------------------------------|-------------------------------------------------|-------------------------|-----------------------------------------------------------------------------------------|----|--|--|--|
| Name             |                                                                                                    | Grundlagen der Unter                            | Grundlagen der Unternehmensrechnung - Z2        |                         |                                                                                         |    |  |  |  |
| Im Rahmen        | von Modul                                                                                                    | BWL-BA-GRUR Grund                               | 3WL-BA-GRUR Grundlagen der Unternehmensrechnung |                         |                                                                                         |    |  |  |  |
| Studium          |                                                                                                    | Betriebswirtschaftsle                           | hre (B.Sc.)                                     |                         |                                                                                         |    |  |  |  |
|                  |                                                                                                    |                                                 |                                                 |                         |                                                                                         |    |  |  |  |
| Nr.              | Name<br>Zeitraum                                                                                                  | Max.Teiln. <br>Anm.<br>Prio. (1   2   3  <br>4) | Priorität<br>Kleingruppe                        | Prüfung<br>(Gewichtung) | Datum                                                                                   |    |  |  |  |
| 81-006.2         | Grundlagen der Unternehmensrechnung - Z2<br>Do, 10. Apr. 2025 [10:00] - Do, 17. Jul. 2025 [12:00]                 | 390   278                                       |                                                 | Klausur (100%)          | 1.Termin (29.07.25   12:30, Raum ESA A (Ernst-Cassirer-Hörsaal);Audimax<br>1;Audimax 2) |    |  |  |  |
|                  | Übung zu Grundlagen der Unternehmensrechnung -<br>Z2 - 1<br>Mi, 16. Apr. 2025 [10:00] - Mi, 16. Jul. 2025 [12:00] | 65   65<br>52   19   9   12                     | x                                               |                         |                                                                                         |    |  |  |  |
| Bestätigen<br>UH |                                                                                                    |                                                 | (                                               | Anme                    | eldung                                                                                  | )  |  |  |  |
| DER FORSCHUN     | niversität Hamburg<br>g   der lehre   der Bildung                                                                 |                                                 |                                                 | absch                   | nicken                                                                                  | 18 |  |  |  |

Hinweis:

| Ihre Anmeldu           | ng war erfolgreich.                                                                                               |                                                 |                          |                         |                                                                                         |  |  |
|------------------------|----------------------------------------------------------------------------------------------------|-------------------------------------------------|--------------------------|-------------------------|-----------------------------------------------------------------------------------------|--|--|
|                        |                                                                                                    | zurück                                          | zur                      |                         |                                                                                         |  |  |
|                        |                                                                                                    | Anneid                                          | ung                      |                         | Zurück zur Anmeldung Anmeldung zu zugehörigen Veranstaltungen                           |  |  |
| Nr.                    |                                                                                                    | 81-006.2                                        |                          |                         |                                                                                         |  |  |
| Name                   |                                                                                                    | Grundlagen der Unte                             | rnehmensrechnung ·       | - Z2                    |                                                                                         |  |  |
| Im Rahmer              | von Modul                                                                                                    | BWL-BA-GRUR Grundlagen der Unternehmensrechnung |                          |                         |                                                                                         |  |  |
| Studium                |                                                                                                    | Betriebswirtschaftslehre (B.Sc.)                |                          |                         |                                                                                         |  |  |
|                        |                                                                                                    |                                                 |                          |                         |                                                                                         |  |  |
| Nr.                    | Name<br>Zeitraum                                                                                                  | Max.Teiln. <br>Anm.<br>Prio. (1   2   3  <br>4) | Priorität<br>Kleingruppe | Prüfung<br>(Gewichtung) | Datum                                                                                   |  |  |
| <mark>8</mark> 1-006.2 | Grundlagen der Unternehmensrechnung - Z2<br>Do, 10. Apr. 2025 [10:00] - Do, 17. Jul. 2025 [12:00]                 | 390   279                                       |                          | Klausur (100%)          | 1.Termin (29.07.25   12:30, Raum ESA A (Ernst-Cassirer-Hörsaal);Audimax<br>1;Audimax 2) |  |  |
|                        | Übung zu Grundlagen der Unternehmensrechnung -<br>Z2 - 2<br>Mi, 16. Apr. 2025 [12:00] - Mi, 16. Jul. 2025 [14:00] | 65   44<br>42   43   10   9                     | x                        |                         |                                                                                         |  |  |

#### ANMELDUNG ZU MODULEN UND VERANSTALTUNGEN

Studium: Betriebswirtschaftslehre (B.Sc.)

✓ Aktualisieren

#### Anmeldung zu Modulen und Veranstaltungen

| Veranstaltung<br>Dozenten<br>Zeitraum<br>Anmeldegruppe<br>Standort                                                                              | Anmeld. bis<br>Max.Teiln. Anm. |          |                  |
|----------------------------------------------------------------------------------------------------|--------------------------------|----------|------------------|
| <u>BWL-BA-GRUR Grundlagen der Unternehmensrechnung (SoSe 25)</u><br>Prof. Dr. Yannik Gehrke                                                     | 17.04.2025                     | Abmelden | ggt. wieder      |
| bwl-ba-grur Grundlagen der Unternehmensrechnung<br>(Prüfungen: Klausur)                                                                         |                                |          | abilieideli      |
| 81-006.1 Grundlagen der Unternehmensrechnung - Z1         Prof. Dr. Yannik Gehrke         Di, 8. Apr. 2025 [12:00] - Di, 15. Jul. 2025 [14:00]  | 17.04.2025<br>390   390        |          |                  |
| 81-006.2 Grundlagen der Unternehmensrechnung - Z2         Prof. Dr. Yannik Gehrke         Do, 10. Apr. 2025 [10:00] - Do, 17. Jul. 2025 [12:00] | 17.04.2025<br>390   279        | Abmelden |                  |
| <u>BWL-BA-REPR Rechnerpraktikum (SoSe 25)</u><br>Dr. Birgit Schwartz-Reinken                                                                    | 17.04.2025                     | Anmelden |                  |
| bwl-ba-rechpr Rechnerpraktikum<br>(Prüfungen: Klausur)                                                                                          |                                |          | oder das nächste |
| B1-007.1 Rechnerpraktikum - Z1           Dr. Birgit Schwartz-Reinken                                                                            | 17.04.2025<br>108   108        |          | iviodul anmelden |
| Bi-007.2 Rechnerpraktikum - Z2           Dr. Birgit Schwartz-Reinken                                                                            | 17.04.2025<br>68   68          |          |                  |

| STARTSEITE TERMINE NACHRICHTEN BEWERBUNG                 | STUDIUM BENUTZERKONTO          | Ubernrüfung des          |            |
|----------------------------------------------------------|--------------------------------|--------------------------|------------|
| ♠ UHH → Studium → Veranstaltungen → Status m             | Veranstaltungen                |                          |            |
|                                                          | veranstatungen                 | Status der               |            |
|                                                          | Anmeldung zu Veranstaltungen   | Anmoldungon              |            |
| MEINE ANMELDUNCEN                                        | Öffentliche Veranstaltungen    | Anneluungen              |            |
| MEINE ANMELDUNGEN                                        | Status meiner Anmeldungen      |                          |            |
|                                                          | Modulliste                     |                          |            |
| Schwebende Anmeldungen                                   | Veranstaltungsliste            |                          |            |
|                                                          | Fächer- / Bereichswahl         |                          | Anmeldung  |
| Keine schwebenden Anmeldungen                            | Prüfungen                      |                          |            |
| 5                                                        | Anmeldung zu Prüfungen         |                          |            |
|                                                          | Meine Prüfungen                |                          |            |
| Akzeptierte Anmeldungen                                  | Leistungskonto                 |                          | - Details  |
|                                                          | Teilleistungen                 |                          | - ahmelden |
| Veranstaltung                                            | Prüfungsergebnisse             | Max.Teiln. Anm.          |            |
| Zeitraum                                                 |                                | Credits                  |            |
| 85-021 Neu: Practical Course in Ethics and Modern AI     | Studiumsverwaltung             |                          |            |
| Pranav Agrawal; Carolin Sabine Holtermann; Prof. Dr.     | Anträge                        | 300   9 Details Abmelden |            |
| Mo, 14. Apr. 2025 [13:00] - Mo, 14. Jul. 2025 [15:00]    | Prüfungs- und Studienordnunger |                          |            |
| 81-006.2 Übung zu Grundlagen der Unternehmensred         | Dokumente                      |                          |            |
| Lars-Eric Brüske; Jette Fabian; Prof. Dr. Yannik Gehrke; |                                | 65 44 Details Abmelden   |            |
| Mi, 16. Apr. 2025 [12:00] - Mi, 16. Jul. 2025 [14:00]    | Supportanfrage                 |                          |            |
| Abgelehnte Anmeldungen                                   |                                |                          |            |

Keine ahgelehnten Anmeldungen

## **Zusammenfassung: Anmeldung in STiNE**

- 1. Schritt: Anmeldung zum **Modul**
- 2. Schritt: Anmeldung zur Lehrveranstaltung
- 3. Schritt: Priorisierung bei den Übungsgruppen
- 4. Schritt: Anmeldung zur Prüfung

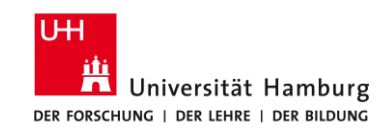

Anmeldung zu Modulen,
 Veranstaltungen und
 Prüfungen

# 2. Ab- und Ummeldung von Prüfungen

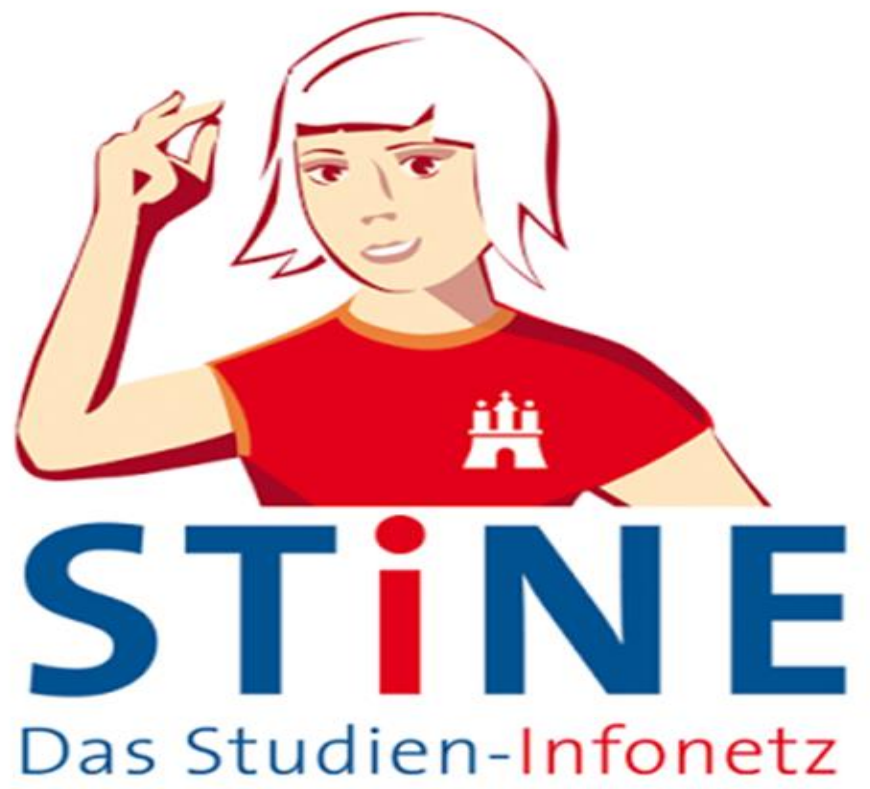

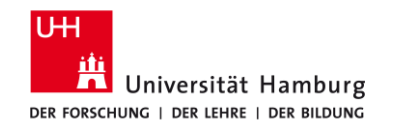

# Klausuran-, um- und abmeldung – Fristen

- Die Anmeldung zu Klausuren ist bis 8 Tage vor dem jeweiligen Prüfungstermin möglich.
- Die Abmeldung von Klausuren ist bis 4 Tage vor dem jeweiligen Prüfungstermin möglich.
- Hausarbeiten sind hiervon ausgenommen.

Die Anmeldung zu Prüfungen ist nur dann möglich, wenn Sie sich zuvor während der Fristen für Modul und Lehrveranstaltungen angemeldet haben!

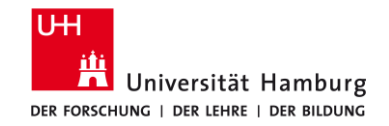

# Die Prüfungsummeldung erfolgt in zwei Schritten:

- 1. Angemeldete Prüfung vom 1. Termin abmelden
- 2. Ggf. die abgemeldete Prüfung zum 2. Termin anmelden

- Bitte überprüfen Sie nach der Ummeldung Ihre Klausurtermine über den Menüpunkt "Meine Prüfungen"!
- Eine Klausurteilnahme ohne Anmeldung ist nicht zulässig!

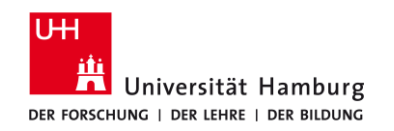

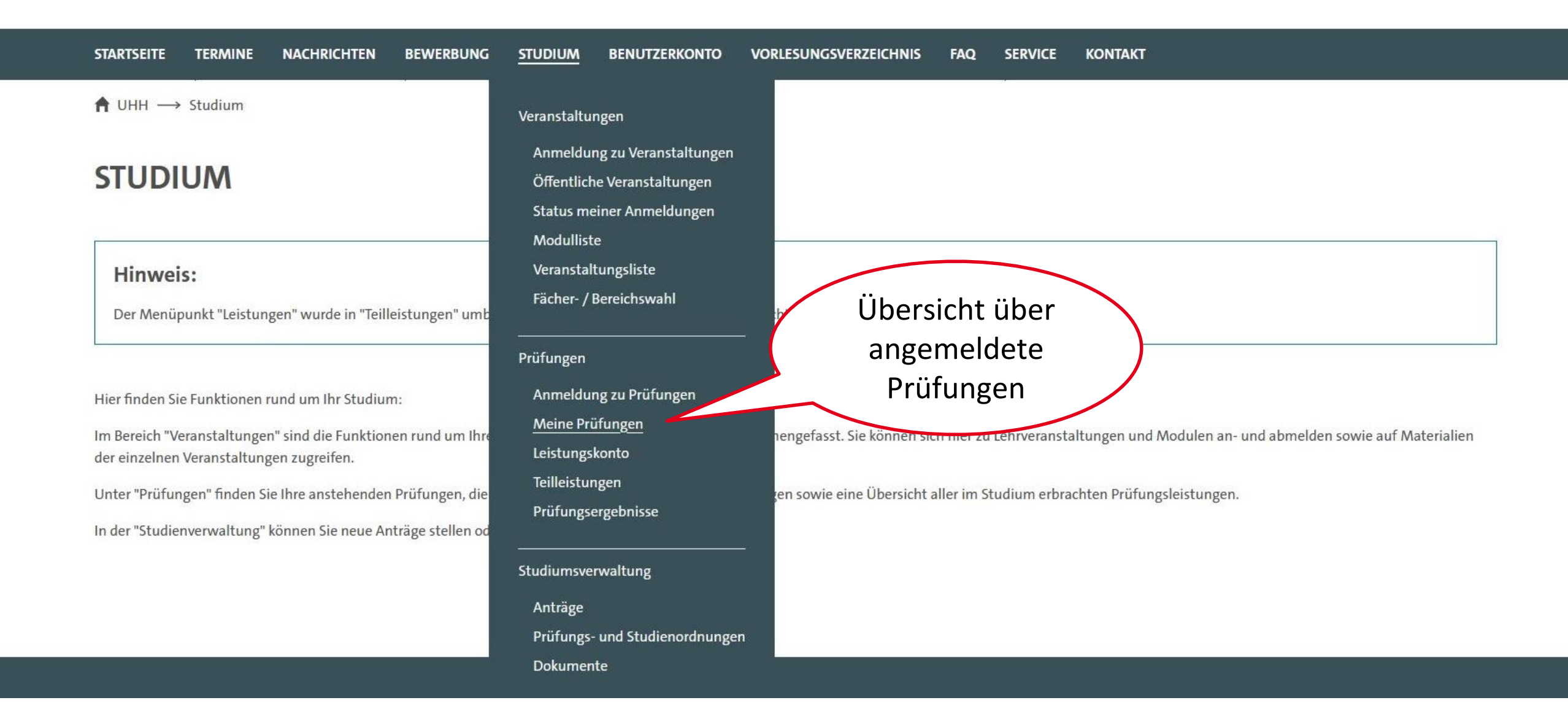

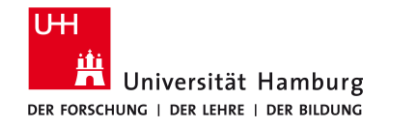

 $\uparrow$  UHH  $\rightarrow$  Studium  $\rightarrow$  Prüfungen  $\rightarrow$  Meine Prüfungen

## **PRÜFUNGEN VON BWL - STUDIENBÜRO BWL TESTSTUDENT**

#### Prüfungen

Wählen Sie ein Semester

| SoSe 25     | ~          | Aktualisieren                                     |                                                                            |                                |                   |                   |                               | Anm      | neldung zu Prüfungen |
|-------------|------------|---------------------------------------------------|----------------------------------------------------------------------------|--------------------------------|-------------------|-------------------|-------------------------------|----------|----------------------|
| Nr.         | Vera       | anstaltung/Modul                                  |                                                                            |                                |                   | Name              | Datum                         |          |                      |
| 81-006.2    | Gru<br>(BV | <mark>undlagen der Unte</mark><br>VL-BA-GRUR Grun | e <mark>rnehmensrechnung - Z2</mark><br>dlagen der Unternehmensrechnung, b | wl-ba-grur Grundlagen der Unte | rnehmensrechnung) | <u>Klausur</u>    | Di, 29. Jul. 2025 12:30-13:30 | Abmelden | Termin wechseln      |
|             |            |                                                   |                                                                            |                                | Т                 | ermir<br>o<br>abr | n wechseln<br>oder<br>melden  |          |                      |
| UHH<br>ithi |            |                                                   |                                                                            |                                |                   |                   |                               |          |                      |

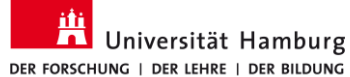